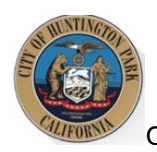

# City of Huntington Park Rent Stabilization Program

# **Owner/Property Manager User Guide**

Version 1.2

February 2025

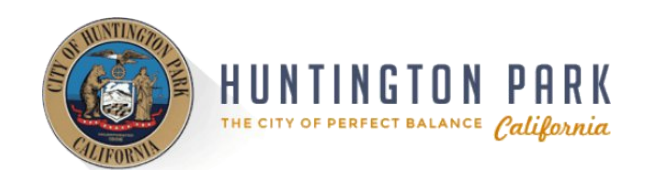

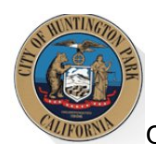

# **Table of Contents**

| I received a letter from the Huntington Park Rent Stabilization Program                                                             |
|----------------------------------------------------------------------------------------------------|
| I am NOT the current property owner/I have sold my property. What should I do?                                                      |
| I am the current property owner. What should I do?4                                                                                 |
| Create a Login to the Website4                                                                                                    |
| I have created a login to the rent stabilization program portal. How do I see/access my property?6                                  |
| I have added my property to my profile. How do I register?10                                                                        |
| Step 1: Update Contact Information12                                                                                                |
| Step 2: Property Site Address(es)                                                                                                   |
| Step 3: Add Unit(s)20                                                                                                    |
| Step 4: Submit Unit Exemption(s)24                                                                                                  |
| Step 5: Submit Property for Registration26                                                                                          |
| I have added my property to my profile, but I should be completely Exempt from the Rent Stabilization<br>Program. What should I do? |
| Step 1: Update Contact Information                                                                                                  |
| Step 2: Determine Exemption Eligibility35                                                                                           |
| Step 2A: Property Site Address(es)35                                                                                                |
| Step 2B: Add Unit(s)                                                                                                    |
| Step 3: Submit a Property Exemption Application42                                                                                   |
| What Does My Property Status Mean?                                                                                                  |

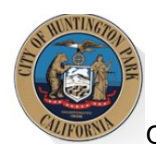

### I received a letter from the Huntington Park Rent Stabilization Program

You received a letter from Huntington Park Rent Stabilization Program because our records show that you own at least one dwelling unit that is subject to the new registration requirement when rented.

The purpose of this user guide is to help you successfully complete registration of your property with the Rent Stabilization Program.

In the first year of Registration, you will be required to ensure that the information related to your property is accurate, add units to help establish the inventory, enter occupancy information for each unit, and submit the property details to the City of Huntington Park Rent Stabilization Program. Once the property is registered, all changes to contact information, unit occupancies, monthly rents, etc. should be reported to Huntington Park Rent Stabilization Program so the property information is always updated.

In the future registration cycles, the unit inventory would already be established, so you will only be required to submit changes (i.e., occupancy changes, changes in rent, etc.), if any, and then confirm the property details by submitting the property for registration.

The sections and steps listed below are aimed at guiding you through this process, depending on the scenario that best relates to you and your situation. Refer to the Table of Contents to follow along with the guide and review the sections that relate to you.

#### I am NOT the current property owner/I have sold my property. What should I do?

If you have received a letter from the Huntington Park Rent Stabilization Program requesting you to register your rental property and you are no longer the owner, please contact the Huntington Park Rent Stabilization Program at (323) 584-6393 or <u>rso@hpca.gov</u> to inform them. You may be asked for additional details/information so the records can be updated.

If you have registered your property or begun the registration process and have since sold the property, please contact the Huntington Park Rent Stabilization Program to inform them. You may be asked for additional details/information so the records can be updated.

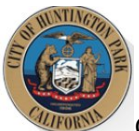

City of Huntington Park Rent Stabilization Program Owner/Property Manager User Guide I am the current property owner. What should I do?

If you have received a letter from the City of Huntington Park Rent Stabilization Program requesting you to register your rental property and you are the current owner, then you are responsible for registering the property.

#### Create a Login to the Website

To register your property, you will need to create a login for the Rent Stabilization Program website.

The steps to complete this process are listed below.

- 1. Open your web browser and go to <a href="https://rsp.hpca.gov">https://rsp.hpca.gov</a>
- 2. Click on the 'Login' link at the top right corner or in the middle of the page.

| HUNTINGTON PARK |                                                                                                    |                                                                                                    | Login 🕅 |  |
|-----------------|----------------------------------------------------------------------------------------------------|----------------------------------------------------------------------------------------------------|---------|--|
|                 | <section-header><section-header><text><text><text><text></text></text></text></text></section-header></section-header> | The property address or proceed number to be the transmission of the transmission of transmission of transmission of trans |         |  |
|                 | View Property Information                                                                                              |                                                                                                    |         |  |

3. Click on the "Register" button to create a login to the Rent Stabilization Program website.

| City of Huntington Pa | rk Rent Stabiliza | tion Program Ov | wner/Prope   | erty Manag | er User G | uide |
|-----------------------|-------------------|-----------------|--------------|------------|-----------|------|
| HUNTINGTON PARK       |                   |                 |              |            |           |      |
|                       | Username (Email)* | LOGIN           |              |            |           |      |
|                       | Password*         |                 | Ø            |            |           |      |
|                       | Remember Me       | Forgo           | at Password? |            |           |      |
|                       |                   | Register        |              |            |           |      |

- 4. Enter the following information to create your account:
  - Username (Email Address) ensure you have access to this email address inbox as you will need to verify the email to complete account creation.
  - **Password** Password should be minimum of 6 characters, and include at least one uppercase letter, one lower case letter, and one symbol (!@#\$%^&)
  - First Name
  - Last Name

-

| REGISTRATION                                                                                                    |  |
|----------------------------------------------------------------------------------------------------|--|
| Username (Email)*<br>Please creater a unique litername. Utername can be your email address and it is not<br>core sonstrue.                                              |  |
| Passavord <sup>4</sup><br>Passavord should be nainimum of 6 characters, and include at least one suppresse<br>letter, one lower case letter, and one symbol (m#4%=9,0). |  |
| Password is required                                                                                                    |  |
| Confirm Password <sup>®</sup> Please confirm your password.                                                                                                    |  |
| ۲                                                                                                    |  |
| First Name*<br>Please enter your first name.                                                                                                    |  |
| Last Name*<br>Piene entry your linst nome.                                                                                                    |  |
|                                                                                                    |  |

5. Click on the "Register" button to submit your account information.

| City of Huntington Park Re | ent Stabilization Program Owner/Property Manag                                                                                                    | ger User Guide |
|----------------------------|----------------------------------------------------------------------------------------------------|----------------|
| HUNTINGTON PARK            |                                                                                                    |                |
|                            | Excistration   Device The structure can be prove one of eddress and it as as as a structure can be prove one of eddress and it as as a structure can be prove one of eddress and it as as a structure can be prove one of eddress and it as a structure can be prove one of eddress and it as a structure can be prove one of |                |

6. The system will send an account verification email to the Username/Email Address you provided with an Activation Link. The email should arrive within a few minutes and the activation link expires in 15 minutes. If you do not see it in your inbox, please check your spam folder. Click on the activation link in the email to confirm your account and complete the account creation process.

# I have created a login to the rent stabilization program portal. How do I see/access my property?

Now that you have created an account and activated it, you can login to the Rent Stabilization Program Portal website. Once you login, you will be redirected to your dashboard. Your dashboard will be empty until you add your property to your profile. Follow the steps below to add your property. You will need to repeat for every property you own. Please note that multiple properties can be consolidated under a single login credential.

1. Click on the "Login" button on the top right corner of the page, enter your username and password, then click on the Login button.

| City of Huntington Park Re | nt Stabilizat     | ion Progr | am Owne          | r/Property № | 1anager Use | r Guide |
|----------------------------|-------------------|-----------|------------------|--------------|-------------|---------|
| HUNTINGTON PARK            |                   |           |                  |              |             |         |
|                            |                   | LOGIN     |                  |              |             |         |
|                            | Username (Email)* | ns com    |                  |              |             |         |
|                            | Password*         | is.com    |                  |              |             |         |
|                            |                   |           | Ø                |              |             |         |
|                            | Remember Me       |           | Forgot Password? |              |             |         |
|                            |                   | 🛆 Login   |                  |              |             |         |
|                            |                   | Register  |                  |              |             |         |
|                            |                   |           |                  |              |             |         |

2. Click on "My Properties" button on the left of the screen.

| HUNTINGTON PAR                    | l K                         |                  |                        |  |
|-----------------------------------|-----------------------------|------------------|------------------------|--|
| Housing Portal                    | lousing Portal / Home       |                  |                        |  |
| - Home                            | Citizen Overview 🧠          |                  |                        |  |
| <ul> <li>My Properties</li> </ul> |                             |                  |                        |  |
|                                   |                             | My Property<br>1 |                        |  |
|                                   | Occupancy Amendment Re<br>0 | equest L         | Jnit Exemption Request |  |

3. Retrieve the Registration Letter and click on the 'Add Property' button on the top right corner of your Dashboard.

.

| HUNTINGTON PI   | A R K<br>fornia |                         | <b>Q</b> Type Here To Search                                                      |       | Gisel Valerio 🗸 | <b>1</b> |
|-----------------|-----------------|-------------------------|-----------------------------------------------------------------------------------|-------|-----------------|----------|
| Kousing Portal  | Housing Por     | al / My Properti        | es                                                                                |       |                 |          |
| - Home          | My Prop         | erties<br>=             | Sort                                                                              | Rv F  | Add Prope       | erty     |
| - My Properties | There are       | =<br>no properties asso | ociated. Please press the Add Property button to associate the property with your | login |                 |          |

- 4. In the Add Property pop up, you will need to enter the following:
  - **Property Contact Type** indicate if you are the Owner or the Manager of the property.
  - Parcel Number you can find this in the top right corner of the Registration Letter
  - Pin you can find this in the top right corner of the Registration Letter

| Community Development Department                                     |
|----------------------------------------------------------------------|
|                                                                      |
|                                                                      |
| Property Address: 20 St                                              |
| Johns Street, Huntington Park,<br>CA, 90255<br>Parcel # / Account #: |
| 1234567890<br>PIN: 123456<br>Billing Period: FY 2025-26              |
|                                                                      |
|                                                                      |
|                                                                      |
|                                                                      |

5. Enter the necessary information and click on the 'Add' button.

| Property Contact Type* | Comm                      | nunity Development Department                                        |
|------------------------|---------------------------|----------------------------------------------------------------------|
| Owner 🗸                | A LINE OF                 |                                                                      |
| Parcel Number*         |                           | Property Address: 20 St                                              |
| 1234567890             | Jane Doe<br>PO Box 123    | Johns Street, Huntington Park,<br>CA, 90255<br>Parcel # / Account #: |
| Pin*                   | Huntington Park, CA 90255 | 1234567890<br>PIN: 123456<br>Billing Period: FY 2025-26              |
| 123456                 | January 2025              |                                                                      |
|                        | To Jane Doe,              |                                                                      |
| Add Cancel             |                           |                                                                      |

6. Your property will appear on your Dashboard as shown below. Repeat these steps for each property that you are required to register.

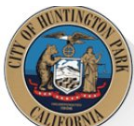

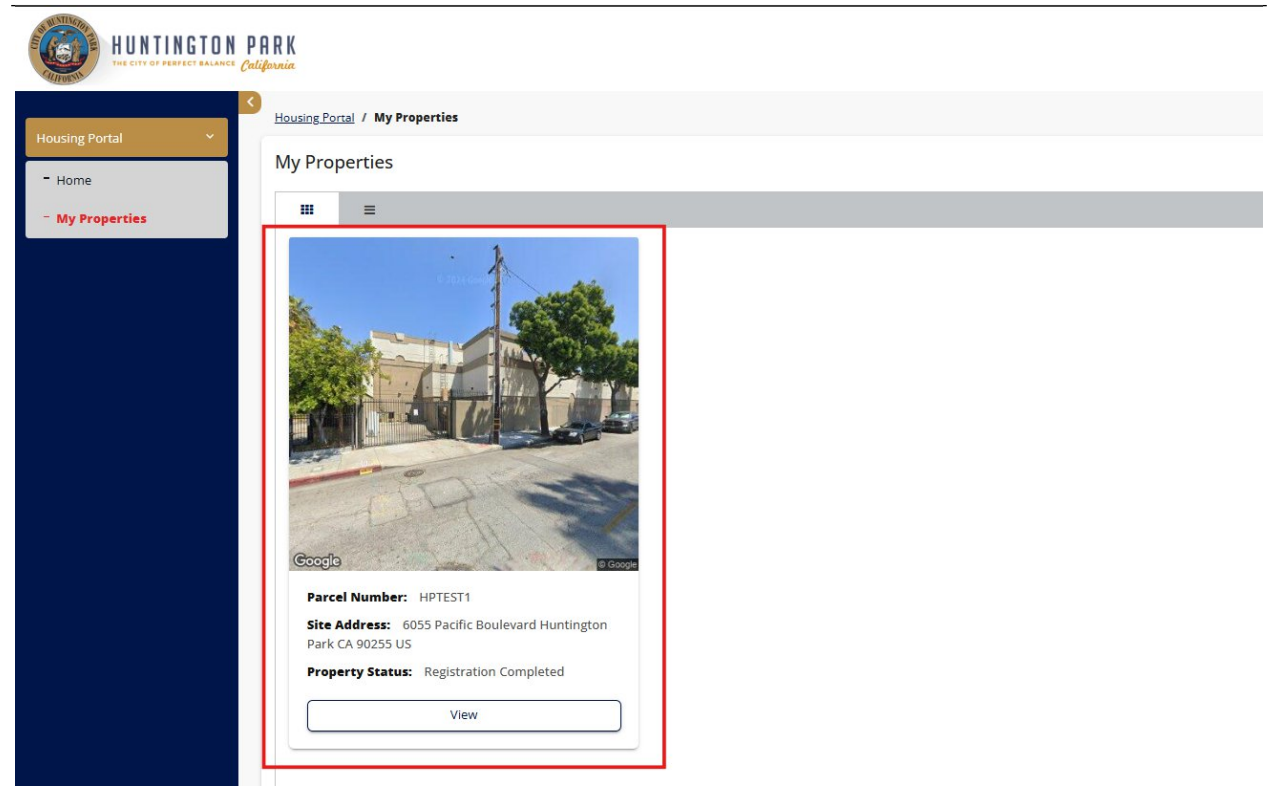

## I have added my property to my profile. How do I register?

Now that you have added your property to your profile, you need to complete the Registration process. Click on the View button underneath a property's picture to begin the registration process.

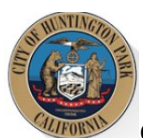

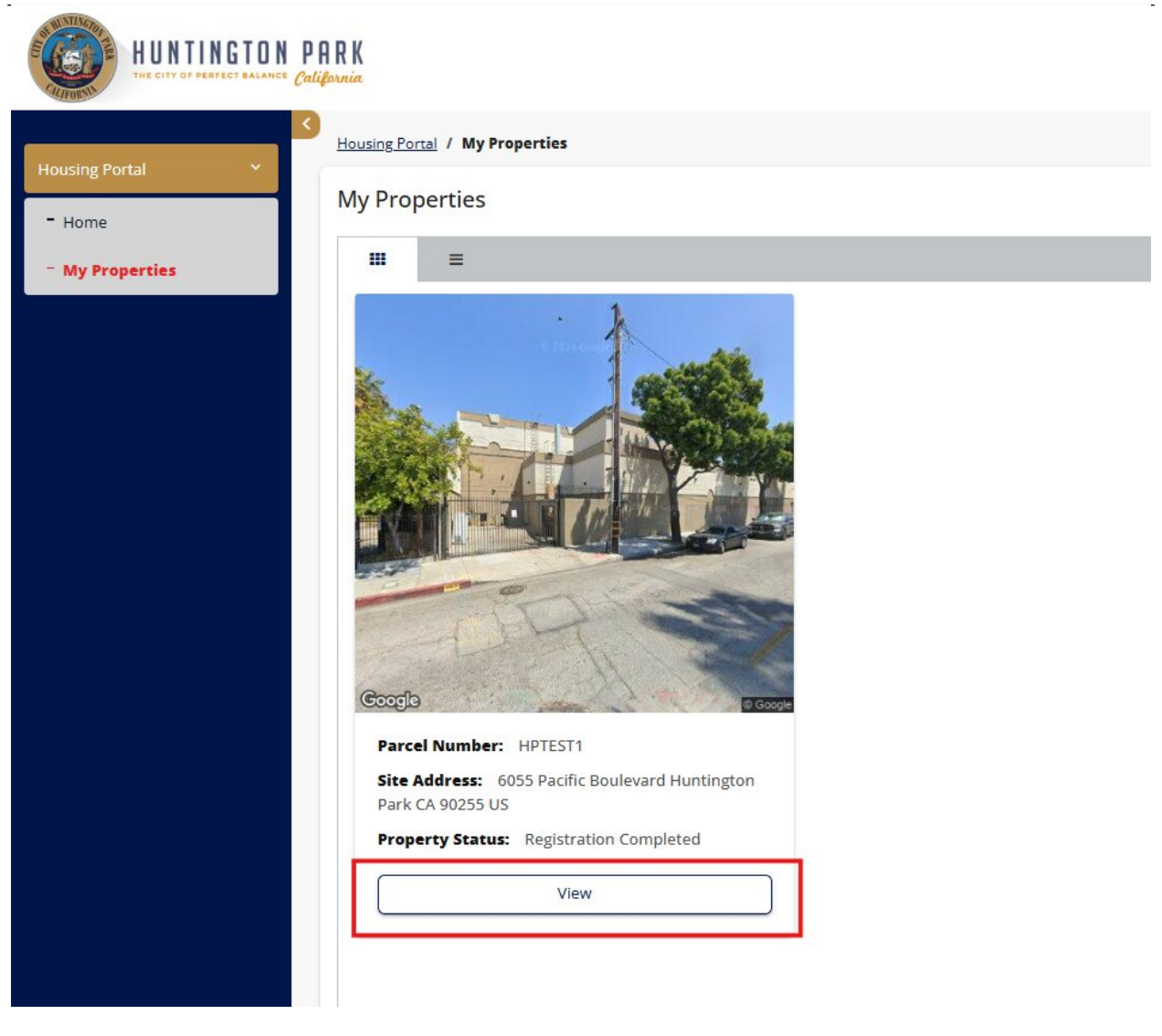

The Property Overview page will open. The page is broken down into different sections, where each section displays different information as part of the registration process.

| HUNTINGTON<br>THE CITY OF PERFECT BALANCE | PARK<br>California           |                                                     |                   |              | Q. Type Here To Search | HP Staff $$ |
|-------------------------------------------|------------------------------|-----------------------------------------------------|-------------------|--------------|------------------------|-------------|
| Home                                      | Overview                     | Rent Registry                                       |                   |              |                        |             |
| Rent Registry                             | Overview                     |                                                     |                   |              | Action                 | ← Back      |
| Reports                                   | Property ID                  | : 15273                                             | Primary Parcel    | : 1234567890 |                        |             |
|                                           | Site Address                 | : 20 St Johns Street Huntington<br>Park CA 90255 US | Year Built        | : 2025       |                        |             |
|                                           | Assessor Total Unit<br>Count | : 10                                                | Total Units Added | : 0          |                        |             |
|                                           | Property Status              | : Preparing for Registration                        |                   |              |                        |             |

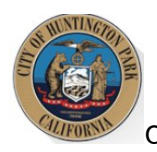

#### Step 1: Update Contact Information

The first step to property registration is to add/update the property contacts. It is **required** that each property contains at least 1 Owner contact and at least 1 Property Manager. If there is no professional Property Manager associated with the property, the Owner's contact information can be used for both contacts.

1. Scroll down to the Contacts area. You will be able to manage the property contacts from this section. If you see the red text "Primary Owner and Property Manager Contact Information is Incomplete" as shown in the image below, you will need to add the missing contact type.

| Contacts               |              |          |                                              |                |                      | + Add Contact                            | + Contact Prefer |
|------------------------|--------------|----------|----------------------------------------------|----------------|----------------------|------------------------------------------|------------------|
| Columns 🕨              |              |          |                                              |                |                      | C Sea                                    | rch              |
| Associated to asset as | Contact Type | Name     | Address ↑                                    | Phone Number   | Email                | Contact Preference                       | Action           |
| Owner                  | Individual   | Jane Doe | 100 HP Avenue Huntington<br>Park CA 90001 US | (123) 456-7890 | jane@3diemail.com    | Billing Contact.Primary<br>Owner Contact | 1                |
| Owner                  | Individual   | HP Owner |                                              |                | hpowner@3diemail.com |                                          |                  |

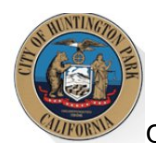

| Columns 🕨                 |              |          |                                              |                |                   | Search             |        |
|---------------------------|--------------|----------|----------------------------------------------|----------------|-------------------|--------------------|--------|
| Associated to<br>asset as | Contact Type | Name     | Address †                                    | Phone Number   | Email             | Contact Preference | Action |
| Owner                     | Individual   | Jane Doe | PO Box 123<br>Huntington Park CA<br>90255 US | (123) 123-1231 | jane@3diemail.com |                    | •      |

2. Click on the Add Contact button to add the missing contact type.

3. The Add Contact pop up will appear. Select the **Contact Type** from the dropdown list. If your property already has an "Owner" contact added, then you will need to add a "Property Manager".

| Contact Type*  |   |              |  |
|----------------|---|--------------|--|
| Select         | ~ |              |  |
| Owner Type*    |   |              |  |
| Individual     | ~ |              |  |
| First Name*    |   | Last Name*   |  |
| Title          |   | Company Name |  |
| Address        |   |              |  |
| Address Type*  |   |              |  |
| Select         | ~ |              |  |
| Search Address |   |              |  |

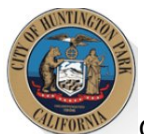

- City of Huntington Park Rent Stabilization Program Owner/Property Manager User Guide
- 4. Add the required information in the pop up and then Save the contact. You are required to provide the First Name, Last Name, Mailing Address, Email Address, and Phone Number.

| Huntington Park     |              | CA                |           |            |
|---------------------|--------------|-------------------|-----------|------------|
| Huntington Park     |              | CA                |           |            |
| Zip *               |              | Country           | *         |            |
|                     |              | Unite             | d States  |            |
| ontact Details      |              |                   |           |            |
| Communication Type* | Email*       |                   |           |            |
| Email 🗸             |              |                   | Primary   |            |
| Communication Type* | Country Code | Phone*            | Extension |            |
| Phone 🗸             | 1 ~          |                   |           | Primary    |
|                     | 2            | Add Contact Detai | ls        |            |
|                     |              |                   |           |            |
|                     |              |                   |           |            |
|                     |              |                   |           | Save Cance |

5. The contacts table will be updated. If the "Owner" contact is missing any information in the grid (Mailing Address, Email, or Phone), click on the 3-dot Action menu as shown below to edit the contact details.

| Columns 🕨              |              |          |                                              |                |                      | C Sea                                    | rch    | a |
|------------------------|--------------|----------|----------------------------------------------|----------------|----------------------|------------------------------------------|--------|---|
| Associated to asset as | Contact Type | Name     | Address ↑                                    | Phone Number   | Email                | Contact Preference                       | Action |   |
| Dwner                  | Individual   | Jane Doe | 100 HP Avenue Huntington<br>Park CA 90001 US | (123) 456-7890 | jane@3diemail.com    | Billing Contact,Primary<br>Owner Contact | 1      |   |
| )wner                  | Individual   | HP Owner |                                              |                | hpowner@3diemail.com |                                          | 1      |   |

6. Select the "Edit" action.

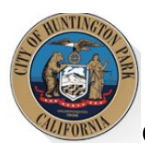

| Columns >              |              |          |                                                                |                |                      | C Sea                                     | irch   |
|------------------------|--------------|----------|----------------------------------------------------------------|----------------|----------------------|-------------------------------------------|--------|
| Associated to asset as | Contact Type | Name     | Address ↑                                                      | Phone Number   | Email                | Contact Preference                        | Action |
| Owner                  | Individual   | Jane Doe | 100 HP Avenue Huntington<br>Park CA 90001 US                   | (123) 456-7890 | jane@3diemail.com    | Billing Contact, Primary<br>Owner Contact | 1      |
| Owner                  | Individual   | John Doe | 100 Huntington Drive<br>Huntington Park California<br>91801 US | (567) 890-9890 | ownerhp@3diemail.com | Edit                                      | i      |
| Owner                  | Individual   | HP Owner |                                                                |                | hpowner@3diemail.com |                                           | 1      |

7. The 'Edit Contact' pop up will appear. Many of the required fields may be missing (i.e., Ownership share %, Phone, Email, etc.). Enter the required information and then Save the contact.

|                     | Email*  |            |                |           |         |
|---------------------|---------|------------|----------------|-----------|---------|
| Email               | ssbov   | wner@3dien | mail.com       | Primary   |         |
| Communication Type* | Country | y Code     | Phone*         | Extension |         |
| Phone 🗸             | 1       | ~          | (333) 333-333: |           | Primary |

8. The contacts table will be updated. Next, click on the "Contact Preferences" button to set the preferences for the contacts. You may already see preset values for this on your property. You can edit/modify this at any time.

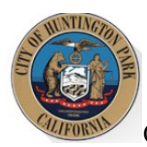

| Columns 🕨              |              |          |                                                                |                |                      | C Sea                                     | irch   | Q |
|------------------------|--------------|----------|----------------------------------------------------------------|----------------|----------------------|-------------------------------------------|--------|---|
| Associated to asset as | Contact Type | Name     | Address ↑                                                      | Phone Number   | Email                | Contact Preference                        | Action |   |
| Owner                  | Individual   | John Doe | 100 Huntington Drive<br>Huntington Park California<br>91801 US | (567) 890-9890 | ownerhp@3diemail.com | Billing Contact, Primary<br>Owner Contact | i      |   |
| Property Manager       | Individual   | John Doe | 100 Huntington Drive<br>Huntington Park California<br>91801 US | (567) 890-9890 | ownerhp@3diemail.com |                                           | 1      |   |

9. The 'Contact Preferences' pop up will appear. Select the "Billing Contact". This contact will be the recipient of the communications from Huntington Park. Next, select the Primary Owner Contact. This can also be the same as the Billing Contact. Save your preferences using the "Save" button.

| Contact Preferences                                                                                                    |                                                                            |                                                                                                    | ×                                                                 |
|----------------------------------------------------------------------------------------------------|----------------------------------------------------------------------------|----------------------------------------------------------------------------------------------------|-------------------------------------------------------------------|
| Billing Contact                                                                                                    |                                                                            | Primary Owner Contact                                                                                               |                                                                   |
| Select                                                                                                    | ~                                                                          | Select                                                                                                    | ~                                                                 |
| The selected Billing Contact will be the<br>annual registration requirements. The<br>about the provisions of the Rent Stab<br>Stabilization Program. | e recipient of all notic<br>e Primary Owner Con<br>ilization and Just Caus | es, invoices, and mailed communicat<br>tact may be contacted for the purpos<br>se Eviction Ordinance and general up | ions regarding the<br>se of communications<br>dates from the Rent |
|                                                                                                    |                                                                            |                                                                                                    | Save Cancel                                                       |

10. The Contacts table will be updated. If there are additional Property Manager(s) or Property Owner(s) associated with the property, you can add them using the "Add Contact" button.

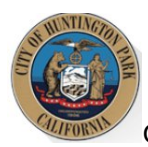

| Columns 🕨              |              |          |                                                                |                |                      | C Sea                                    | irch   | C |
|------------------------|--------------|----------|----------------------------------------------------------------|----------------|----------------------|------------------------------------------|--------|---|
| Associated to asset as | Contact Type | Name     | Address ↑                                                      | Phone Number   | Email                | Contact Preference                       | Action |   |
| Owner                  | Individual   | John Doe | 100 Huntington Drive<br>Huntington Park California<br>91801 US | (567) 890-9890 | ownerhp@3diemail.com | Billing Contact,Primary<br>Owner Contact | 1      |   |
| Property Manager       | Individual   | John Doe | 100 Huntington Drive<br>Huntington Park California<br>91801 US | (567) 890-9890 | ownerhp@3diemail.com |                                          | 1      |   |

#### Step 2: Property Site Address(es)

Your property will have only the primary site address (primary address for mailing) added to it. Some properties are large and may contain more than one site address. Please review the Address(es) associated with your property and follow the steps listed below if changes are required.

\*Note: the site address(es) will also be used as the unit's mailing address. You will be required to select the mailing address associated with each unit. Please ensure this data is accurate.

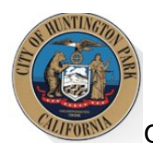

**Property Address** 

City of Huntington Park Rent Stabilization Program Owner/Property Manager User Guide

1. Scroll to the Address area. You will be able to manage the site addresses from this section. The Address listed on the property is the primary site address. Check to see if this looks correct. If it does not look accurate, click on the Edit icon next to the address to modify it, as shown below.

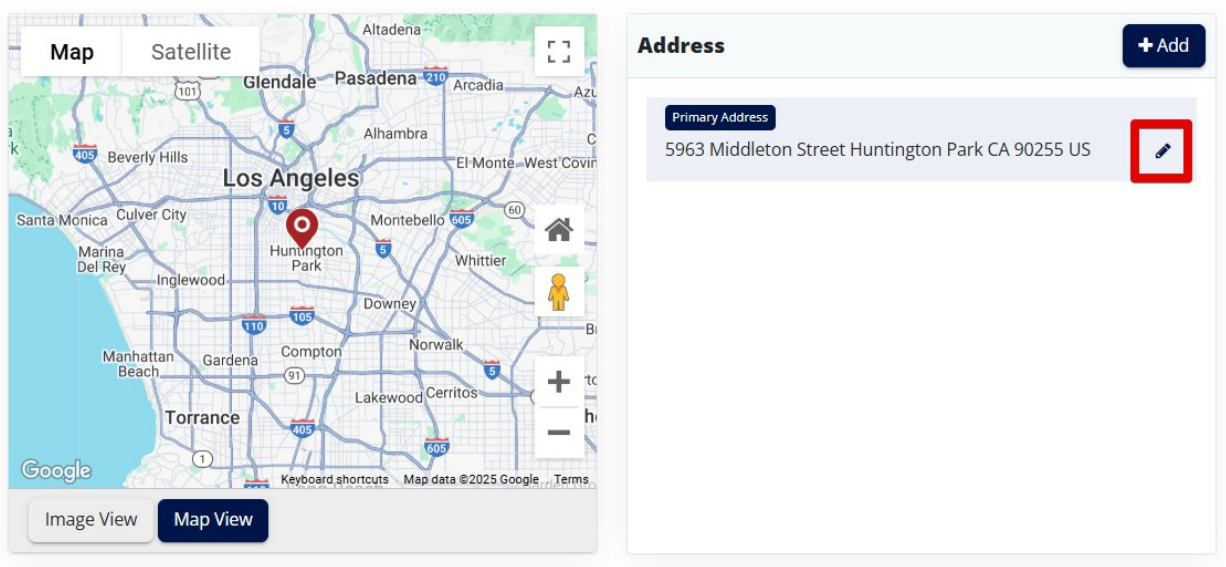

2. The 'Edit Site Address' pop up will appear. Modify the necessary information and save your changes.

| Edit Site Address     |               | ×           |
|-----------------------|---------------|-------------|
| Address 1*            | Address 2     |             |
| 5963 Middleton Street |               |             |
| City*                 | State*        |             |
| Huntington Park       | CA            |             |
| Zip*                  | Country*      |             |
| 90255                 | United States | ~           |
| Primary               |               |             |
|                       |               |             |
|                       |               | Save Cancel |

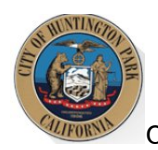

3. If a new site address needs to be added, click on the "Add" button.

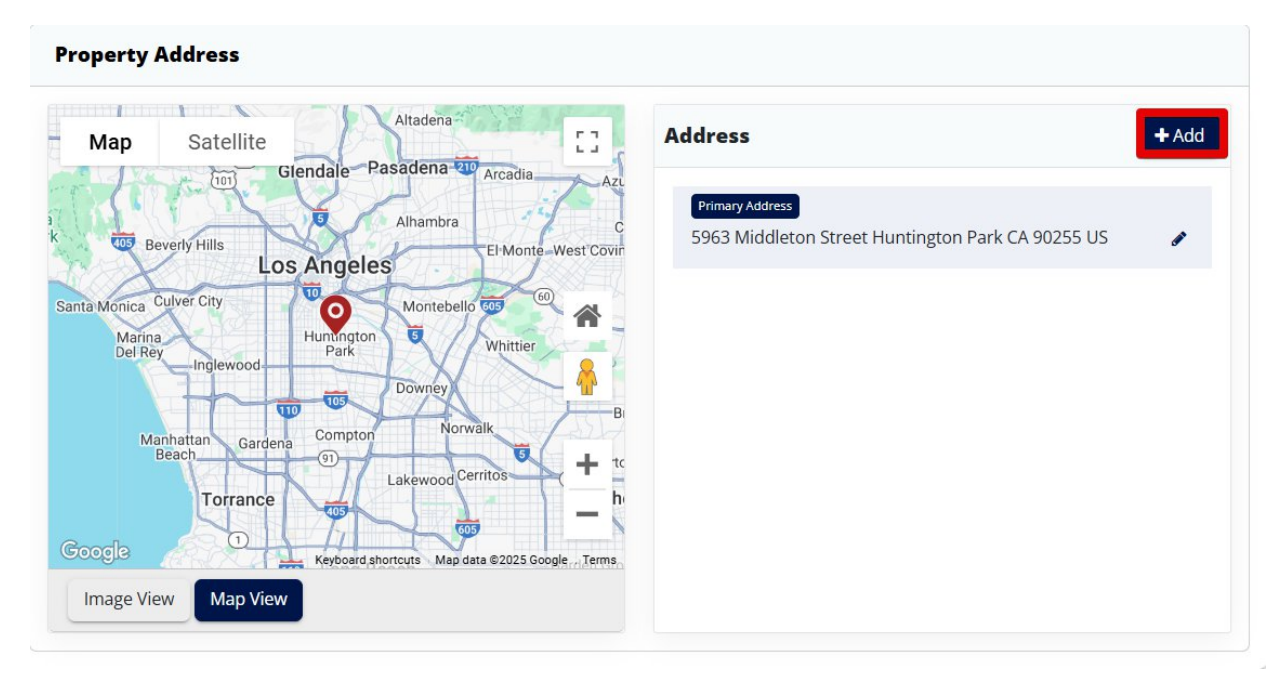

4. The 'Add Site Address' pop up will appear. Enter the required information (Address Line 1, City, Zip) and save your changes.

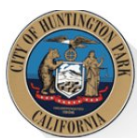

| Add Site Address |                |             |
|------------------|----------------|-------------|
| Address 1*       | Address 2      | : t         |
| City*            | State*         |             |
| Zip*             | CA<br>Country* |             |
| Primary          | United States  | ~           |
|                  |                | Save Cancel |

5. The Addresses section will be updated with the newly added site address. Repeat as needed until all the site addresses associated with your property are added.

| lress                                                               | + Add                                                               |
|---------------------------------------------------------------------|---------------------------------------------------------------------|
| Primary Address<br>963 Middleton Street Huntington Park CA 90255 US | 1                                                                   |
|                                                                     |                                                                     |
|                                                                     | Primary Address<br>963 Middleton Street Huntington Park CA 90255 US |

#### Step 3: Add Unit(s)

You now need to add units to your property so you can provide details regarding the occupancies of these units. Adding units is an activity that you will only need to complete in the first year of registration. Once the inventory of units is established on your property, you will only need to provide

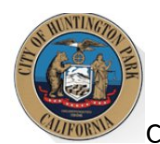

updates to the occupancies and rents of those units moving forward. Follow the steps listed below to add unit(s) to your property.

\***Note:** not every unit field will be explained in this guide. If you have specific questions, contact the Huntington Park Rent Stabilization Program.

1. Scroll down to the Unit Inventory area. Click on the "Add Unit" button to begin adding a unit to your property.

| Unit Inver   | tory                 |                  |                |                |                |              |                                       |                         |                         |                           | + Ad          | ld Unit |
|--------------|----------------------|------------------|----------------|----------------|----------------|--------------|---------------------------------------|-------------------------|-------------------------|---------------------------|---------------|---------|
|              |                      |                  |                |                |                |              |                                       | Export to Excel         | C                       | Search                    |               | Q       |
| Drag a colum | n header and drop    | it here to group | by that column |                |                |              |                                       |                         |                         |                           |               |         |
| History      | Unit Site<br>Address | Unit<br>Number   | Status         | Occupancy Type | Initial Rent   | Current Rent | Apparent<br>Maximum<br>Allowable Rent | Occupancy Start<br>Date | Date<br>Recer<br>Increa | of Most<br>nt Rent<br>ase | Action        |         |
|              |                      |                  |                |                | No Record Four | nd           |                                       |                         |                         |                           |               | *       |
|              |                      |                  |                |                |                |              |                                       |                         |                         |                           |               | *       |
| H 4 0        | ) > > 5              | ✓ item           | is per page    |                |                |              |                                       |                         |                         | No iter                   | ms to display | Ċ       |

2. Select the Unit's Site Address from the dropdown as shown below. This dropdown will contain all the added property site addresses. If you realize an address is missing, you can close this window and add it in the 'Address' section of the property page. The selected address should be part of the unit's mailing address.

| Add Unit                                   |                  |               | ×             |
|--------------------------------------------|------------------|---------------|---------------|
| * Associate to: Site Address ⑦<br>Select ~ | 🗆 No Unit Number | • Unit Number |               |
| * Property Type<br>Select v                |                  |               |               |
|                                            | * Occupant Type  |               |               |
|                                            | Select           |               | ~             |
|                                            |                  |               |               |
|                                            |                  |               | Cancel Submit |

3. Next, we need to know the name of the unit. This, too, should be part of the unit's mailing address. If the unit does not have a specified name, click the 'No Unit Number' checkbox. This would indicate that the unit's mailing address is the same as the site address.

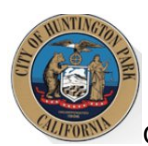

| Add Unit                                 |                  |               | ×             |
|------------------------------------------|------------------|---------------|---------------|
| * Associate to: Site Address ③<br>Select | 🗌 No Unit Number | * Unit Number |               |
| * Property Type                          |                  |               |               |
| Select                                   |                  |               |               |
|                                          | * Occupant Type  |               |               |
|                                          | Select           |               | ~             |
|                                          |                  |               |               |
|                                          |                  |               | Cancel Submit |
|                                          |                  |               |               |

4. Enter the required fields listed in the pop-up to continue adding the unit to your property. Note that some field selections may require you to provide more information. The required fields will contain a red asterisk (\*) next to them. The form cannot be saved until all required fields are entered. Once all the required information is entered, click on the "Submit" button.

| Add Unit                                |                  |               | ×      |
|-----------------------------------------|------------------|---------------|--------|
| Associate to: Site Address ③     Select | 🗆 No Unit Number | * Unit Number |        |
| Property Type                           |                  |               |        |
| Select                                  |                  |               |        |
|                                         | * Occupant Type  |               |        |
|                                         | Select           |               | ~      |
|                                         |                  |               |        |
|                                         |                  |               | Cancel |

5. The Unit Inventory table will be updated. Each unit that gets added will have its own Action menu to the right. If you made any error in the entry, you can use the Action menu to select the 'Edit' option and correct the details. Repeat these steps to add all the units on your property.

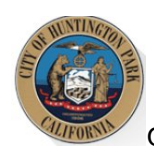

| Jnit Inver   | ntory                                                       |                 |                |                           |              |              |                                       |                         |                           |                          | <b>+</b> Ac | dd Unit |
|--------------|-------------------------------------------------------------|-----------------|----------------|---------------------------|--------------|--------------|---------------------------------------|-------------------------|---------------------------|--------------------------|-------------|---------|
|              |                                                             |                 |                |                           |              |              |                                       | Export to Excel         | C                         | Search                   |             | ٩       |
| Drag a colum | nn header and drop it                                       | here to group l | by that column |                           |              |              |                                       |                         |                           |                          |             |         |
| History      | Unit Site<br>Address                                        | Unit<br>Number  | Status         | Occupancy Type            | Initial Rent | Current Rent | Apparent<br>Maximum<br>Allowable Rent | Occupancy Start<br>Date | Date o<br>Recen<br>Increa | of Most<br>t Rent<br>ise | Action      |         |
| 3            | 6223 Cottage<br>Street<br>Huntington<br>Park CA 90255<br>US |                 | Non-Exempt     | Rent Subsidized<br>Tenant | \$ 23.00     | \$ 23.00     | \$ 23.00                              | 01/01/2003              | 01/01/                    | 2005                     | 1.          | >       |

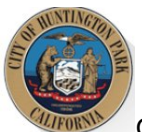

#### Step 4: Submit Unit Exemption(s)

It is possible that one or more of your units may qualify for an Exemption. You can reference the ordinance to see if you qualify. If you believe one (or more) of your Units should be exempt, you can follow the steps listed below to submit your request for Staff to review. If you do not have any exemptions to claim, you can skip to the next section.

\*Note: Not every unit field will be explained in this guide. If you have specific questions, contact the Huntington Park Rent Stabilization Program.

1. Scroll down to the Unit Inventory area. Each unit listed has an Action menu. Click on the Action menu for the unit which you believe qualifies for an exemption.

| Unit Inver   | itory                                                       |                   |               |                           |              |              |                                       |                         |                                         | + Add U | Jnit |
|--------------|-------------------------------------------------------------|-------------------|---------------|---------------------------|--------------|--------------|---------------------------------------|-------------------------|-----------------------------------------|---------|------|
|              |                                                             |                   |               |                           |              |              |                                       | Export to Excel         | C Search                                |         | ٩    |
| Drag a colum | n header and drop it                                        | : here to group b | y that column |                           |              |              |                                       |                         |                                         |         |      |
| History      | Unit Site<br>Address                                        | Unit<br>Number    | Status        | Occupancy Type            | Initial Rent | Current Rent | Apparent<br>Maximum<br>Allowable Rent | Occupancy Start<br>Date | Date of Most<br>Recent Rent<br>Increase | Action  |      |
| ల            | 6223 Cottage<br>Street<br>Huntington<br>Park CA 90255<br>US |                   | Non-Exempt    | Rent Subsidized<br>Tenant | \$ 23.00     | \$ 23.00     | \$ 23.00                              | 01/01/2003              | 01/01/2005                              | !       | *    |
| ত            | 6223 Cottage<br>Street<br>Huntington<br>Park CA 90255<br>US | 1                 | Non-Exempt    | Owner                     |              |              |                                       | 12/22/2024              |                                         | : •     |      |

#### 2. Select 'Apply for Exemption'.

| History | Unit Site<br>Address                                        | Unit<br>Number | Status     | Occupancy Type            | Initial Rent | Current Rent | Apparent<br>Maximum<br>Allowable Rent | Occupancy Start<br>Date | Date of Most<br>Recent Rent<br>Increase | Action |   |
|---------|-------------------------------------------------------------|----------------|------------|---------------------------|--------------|--------------|---------------------------------------|-------------------------|-----------------------------------------|--------|---|
| গ       | 6223 Cottage<br>Street<br>Huntington<br>Park CA 90255<br>US |                | Non-Exempt | Rent Subsidized<br>Tenant | \$ 23.00     | \$ 23.00     | \$ 23.00                              | 01/01/2003              | 01/01/2005                              | ! @    | • |
| 9       | 6223 Cottage<br>Street<br>Huntington<br>Park CA 90255<br>US | 1              | Non-Exempt | Owner                     |              |              |                                       | 12/22/2024 E            | dit<br>eport New Occupa                 | i o    |   |
| ৩       | 6223 Cottage<br>Street<br>Huntington<br>Park CA 90255<br>US | 101            | Non-Exempt | Owner                     |              |              |                                       | 01/14/2025              | pply for Exemption                      |        |   |

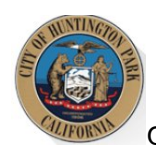

3. The Unit Exemption application form will appear. Select the Exemption reason. You may be required to provide documentation to support your claim. Failure to provide adequate documentation may result in the denial of your claim. Enter the required fields and then submit your application.

| Apply for Exemption                                                                                                    | x                                                                                                    |
|----------------------------------------------------------------------------------------------------|----------------------------------------------------------------------------------------------------|
| Instructions                                                                                                    |                                                                                                    |
| There are exceptions for those properties protected under state and/or federal law, including units, spaces, and residents covered under mobilehome state laws. Further, ce<br>the reasons listed below. If you have any questions regarding whether your unit is exempt, please contact the Rent Stabilization Program.                                                                                                    | rain units are exempt from paying the Rental Registry Fee. Please submit this form for any unit at the property that qualifies as an exempt unit for the fiscal year based on |
| * Exemption Reason                                                                                                    |                                                                                                    |
| <ul> <li>Unit has a certificate of occupancy issued after February 1, 1995.</li> </ul>                                                                                                    |                                                                                                    |
| <ul> <li>Unit is fully Owner-Occupied and does not meet the definition of a rental unit</li> </ul>                                                                                                    |                                                                                                    |
| <ul> <li>Unit is vacant and unavailable for rent for the entire fiscal year and does not meet the definition of a rental unit</li> </ul>                                                                                                    |                                                                                                    |
| <ul> <li>Unit is occupied rent-free and does not meet the definition of a rental unit</li> </ul>                                                                                                    |                                                                                                    |
| O Affordable / Subsidized / Section 8 unit                                                                                                    |                                                                                                    |
| <ul> <li>Subdivided Interest</li> </ul>                                                                                                    |                                                                                                    |
| * Date of Exemption ③                                                                                                    |                                                                                                    |
| MM/DD/YYYY                                                                                                    | <b>a</b>                                                                                                    |
| Declaration Statement                                                                                                    |                                                                                                    |
| * By checking this box, I declare under penalty of perjury under the laws of the State of California that the information I have provided in this form is true and correct to the state of California that the information I have provided in this form is true and correct to the state of California that the information I have provided in this form is true and correct to the state of California that the information I have provided in this form is true and correct to the state of California that the information I have provided in this form is true and correct to the state of California that the information I have provided in this form is true and correct to the state of California that the information I have provided in this form is true and correct to the state of California that the information I have provided in this form is true and correct to the state of California that the information I have provided in this form is true and correct to the state of California that the information I have provided in this form is true and correct to the state of California that the information I have provided in this form is true and correct to the state of California that the information I have provided in this form is true and correct to the state of California that the information I have provided in the information I have provided in the information of the state of California that the information I have provided in the information I have provided in the information of the information of the information | he best of my knowledge and belief. Any attachments included here are either original documents or true and correct copies of the original documents.                         |
| Submitter's Info                                                                                                    |                                                                                                    |
| * Full Name                                                                                                    | *Title                                                                                                    |
|                                                                                                    | Select v                                                                                                    |
|                                                                                                    |                                                                                                    |
|                                                                                                    | Cancel Submit                                                                                                    |

4. The Unit status will change to "Applied for Exemption" upon successful submission. You can repeat these steps as needed if you have any more exemption claims to submit for review.

| Unit Inver   | ntory                                                       |                   |                          |                           |              |              |                                       |                         |                       |                           |        | - Add U | Jnit |
|--------------|-------------------------------------------------------------|-------------------|--------------------------|---------------------------|--------------|--------------|---------------------------------------|-------------------------|-----------------------|---------------------------|--------|---------|------|
|              |                                                             |                   |                          |                           |              |              |                                       | Export to Excel         | C                     | Search                    |        |         | ٩    |
| Drag a colum | in header and drop it                                       | t here to group l | by that column           |                           |              |              |                                       |                         |                       |                           |        |         |      |
| History      | Unit Site<br>Address                                        | Unit<br>Number    | Status                   | Occupancy Type            | Initial Rent | Current Rent | Apparent<br>Maximum<br>Allowable Rent | Occupancy Start<br>Date | Date<br>Rece<br>Incre | of Most<br>nt Rent<br>ase | Action |         |      |
| ٩            | 6223 Cottage<br>Street<br>Huntington<br>Park CA 90255<br>US |                   | Applied for<br>Exemption | Rent Subsidized<br>Tenant | \$ 23.00     | \$ 23.00     | \$ 23.00                              | 01/01/2003              | 01/01                 | /2005                     |        | ۲       | •    |
| হ            | 6223 Cottage<br>Street<br>Huntington<br>Park CA 90255       | 1                 | Non-Exempt               | Owner                     |              |              |                                       | 12/22/2024              |                       |                           | 1      | ۲       |      |

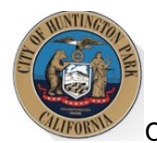

Step 5: Submit Property for Registration

Before you submit your property for Registration, double check the following:

- Property Contacts are accurate (Contacts section)
- All Units are added (Unit Inventory Section)
  - Unit Mailing Addresses are accurate.
  - Unit Details provided are accurate.
  - Unit Exemptions are applied for, as needed (My Cases section or the Unit's Status)

If the information looks accurate, follow the steps listed below to complete your property registration for the fiscal year.

1. Scroll to the top of the property page. Click on the blue "Action" button.

| HUNTINGTON<br>THE CITY OF PERFECT BALANCE | P A<br>Calif | IRK<br>Jarnia                |                                                      |                   |          | Q Type Here To Search |          |        | , |
|-------------------------------------------|--------------|------------------------------|------------------------------------------------------|-------------------|----------|-----------------------|----------|--------|---|
| Home                                      | <            | 👔 Overview 😤 F               | Rent Registry                                        |                   |          |                       |          |        |   |
| Rent Registry >                           |              | Overview                     |                                                      |                   |          |                       | Action - | ← Back |   |
| Reports                                   |              | Property ID                  | : 15295                                              | Primary Parcel    | : Hunt08 |                       |          |        |   |
|                                           |              | Site Address                 | : 6223 Cottage Street Huntington<br>Park CA 90255 US | Year Built        | : 1996   |                       |          |        |   |
|                                           |              | Assessor Total Unit<br>Count | : 10                                                 | Total Units Added | : 43     |                       |          |        |   |
|                                           |              | Property Status              | : Registration Open                                  |                   |          |                       |          |        |   |
|                                           |              |                              |                                                      |                   |          |                       |          |        |   |

2. Select the option for "Submit Rent Registration".

|               | ARK<br>difernia     |                                  |                   |          | <b>Q</b> Type Here To Search | HP Staff $$ |
|---------------|---------------------|----------------------------------|-------------------|----------|------------------------------|-------------|
| Home          | Overview            | tent Registry                    |                   |          |                              |             |
| Rent Registry | Overview            |                                  |                   |          | Action -                     | + Back      |
| Reports       | Property ID         | : 15295                          | Primary Parcel    | : Hunt08 | Apply for Property Exemption |             |
|               | Site Address        | : 6223 Cottage Street Huntington | V                 | . 1000   | Submit Rental Registration   |             |
|               |                     | Park CA 90255 US                 | Year Built        | : 1996   | Show PIN                     |             |
|               | Assessor Total Unit | : 10                             | Total Units Added | : 43     | Generate new PIN             |             |
|               | Count               |                                  |                   |          | Download Registration Letter |             |
|               | Property Status     | : Registration Open              |                   |          | New Property Ownership       |             |
|               |                     |                                  |                   |          | Edit APN                     |             |
|               | Cantante            |                                  |                   |          | View Property History        | foroncor    |

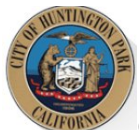

- 3. Read the text in the 'Submit Rent Registration' pop up. You will be asked to confirm that all exemptions are applied for and that you are submitting the information to the best of your knowledge under the penalty of perjury.
- 4. Click on "Submit" to complete the registration of your property.

| Submit Rental Registration                                                                                                    | ×                                                                                                    |  |  |  |  |  |  |
|----------------------------------------------------------------------------------------------------|----------------------------------------------------------------------------------------------------|--|--|--|--|--|--|
| Please Take Note: You must submit an exemption request for each unit that you believe is not subject to the program fees for the upcoming fiscal year. The annual program fee is based on your registration statement and you cannot apply for an exemption from the fee after registration is submitted.                                      |                                                                                                    |  |  |  |  |  |  |
| Submitted Exemption Request                                                                                                    |                                                                                                    |  |  |  |  |  |  |
| By checking this box, I understand that all unit exemption(s) and property exemption request must be subm                                                                                                    | itted prior to completing registration.                                                                                                    |  |  |  |  |  |  |
| Unit Exemption(s)                                                                                                    | Property Exemption(s)                                                                                                    |  |  |  |  |  |  |
| 0                                                                                                    | 0                                                                                                    |  |  |  |  |  |  |
| Please return to the home screen to submit an exemption request. For information on how to apply for an exemp                                                                                                    | ption, please review the user guide                                                                                                    |  |  |  |  |  |  |
| Declaration Statement                                                                                                    |                                                                                                    |  |  |  |  |  |  |
| I have used all reasonable diligence in preparing this statement. I have reviewed the statement and, to the b despite the use of reasonable diligence, to ascertain the exact information to be reported, I have provided the approximation is not feasible, I have stated that the information is unknown. I certify under penalty of perjury | est of my knowledge, the information contained herein is true and complete. To the extent I was unable,<br>most accurate approximation possible based on information and belief where possible or, where such<br>under the laws of the State of California that the foregoing is true and correct. |  |  |  |  |  |  |
| * Enter Full Name                                                                                                    | * Select Title                                                                                                    |  |  |  |  |  |  |
|                                                                                                    | Select 🗸                                                                                                    |  |  |  |  |  |  |
|                                                                                                    |                                                                                                    |  |  |  |  |  |  |
|                                                                                                    | Cancel                                                                                                    |  |  |  |  |  |  |

5. Your property status will be updated accordingly. You can click on "Housing Portal" and then "My Properties" at the top left of the page to return to your Dashboard to view/register your other properties. Repeat these steps for any other properties you may be required to register.

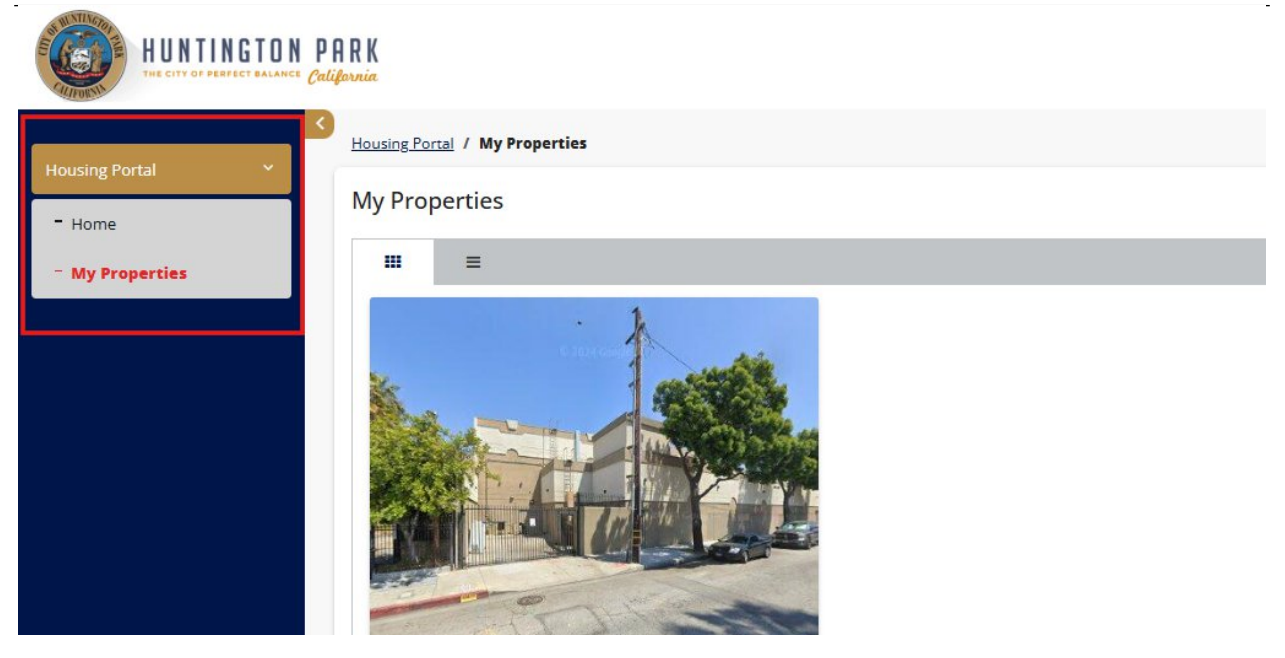

# I have added my property to my profile, but I should be completely Exempt from the Rent Stabilization Program. What should I do?

Now that you have added your property to your profile, you need to complete the Registration process. If you believe your property is Exempt from the program, you will still need to take action to inform the Rent Stabilization Program. To begin, click on the property's View button to begin the registration process.

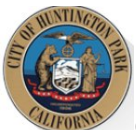

| HUNTINGTON PRRK                                        | Q Type Here To Search | Gisel Valerio 🗸 🗄           |
|--------------------------------------------------------|-----------------------|-----------------------------|
| Properties                                             |                       | Add Propert                 |
|                                                        |                       | Sort By Parcel Number Asc 🗸 |
| Parcal Number: Test01-10                               |                       |                             |
| Site Address: 6507 Bitsell St Huntington Park CA 90255 |                       |                             |
| Property Status: Preparing for Registration            |                       |                             |
| View                                                   |                       |                             |

The property details page will open. The page is broken down into different sections, where each section houses different information as part of the registration process.

#### Step 1: Update Contact Information

The first step to claim your property exemption with the Rent Board is to add/update the property contacts. It is required that each property contains at least 1 Owner contact and at least 1 Property Manager before any applications can be submitted. If there is no professional Property Manager associated with the property, the Owner's contact information can be used for both contacts.

1. Scroll down to the Contacts area. You will be able to manage the property contacts from this section. If you see the red text "Primary Owner and Property Manager Contact Information is Incomplete" as shown in the image below, you will need to add the missing contact type.

| + Add Contact + Contact Prefe |              |          |                                                                |                |                      |                                          |        |   |
|-------------------------------|--------------|----------|----------------------------------------------------------------|----------------|----------------------|------------------------------------------|--------|---|
| Columns 🕨                     |              |          |                                                                |                |                      | 2 Sea                                    | rch    | a |
| Associated to asset as        | Contact Type | Name     | Address ↑                                                      | Phone Number   | Email                | Contact Preference                       | Action |   |
| Dwner                         | Individual   | Jane Doe | 100 HP Avenue Huntington<br>Park CA 90001 US                   | (123) 456-7890 | jane@3diemail.com    | Billing Contact,Primary<br>Owner Contact | 1      |   |
| Dwner                         | Individual   | John Doe | 100 Huntington Drive<br>Huntington Park California<br>91801 US | (567) 890-9890 | ownerhp@3diemail.com |                                          | 1      |   |
| Owner                         | Individual   | HP Owner |                                                                |                | hpowner@3diemail.com |                                          | 1      |   |

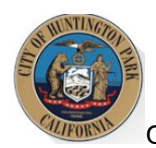

#### 2. Click on the Add Contact button to add the missing contact type.

| Contacts                  |              |                |                                              |                |                   | + Add Contact + C  | Contact Prefer | ences |
|---------------------------|--------------|----------------|----------------------------------------------|----------------|-------------------|--------------------|----------------|-------|
| Columns 🕨                 |              |                |                                              |                |                   | Search             |                | Q     |
| Associated to<br>asset as | Contact Type | Name           | Address ↑                                    | Phone Number   | Email             | Contact Preference | Action         |       |
| Owner                     | Individual   | Jane Doe       | PO Box 123<br>Huntington Park CA<br>90255 US | (123) 123-1231 | jane@3diemail.com |                    | 1              |       |
| н н 1 🕨                   | ▶ ▶ 5 ~      | items per page |                                              |                |                   | 1-                 | 1 of 1 items   | Ċ     |

3. The Add Contact pop up will appear. Select the **Contact Type** from the dropdown list. If your property already has an "Owner" added, then you will need to add a "Property Manager".

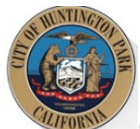

| Add Contact                       | ×              |
|-----------------------------------|----------------|
| Contact Type*                     | ך <sup>1</sup> |
| Select ~                          |                |
| Owner Type*                       | -              |
| Individual ~                      |                |
| First Name*                       | Last Name*     |
|                                   |                |
| Title                             | Company Name   |
|                                   |                |
| Address                           |                |
| Address Type*                     |                |
| Select ~                          |                |
| Search Address                    |                |
| Enter a location                  |                |
| 123, Main Street, Los Angeles, CA |                |
| Update Address?                   |                |
| Address Line 1*                   | Address 2      |
|                                   | •              |
|                                   | Save Cancel    |

4. Add the required information in the pop up and then Save the contact. You are required to provide the First Name, Last Name, Mailing Address, Email Address, and Phone Number.

|                                                                             |                                           | Address 2                                |                      |        |  |  |
|-----------------------------------------------------------------------------|-------------------------------------------|------------------------------------------|----------------------|--------|--|--|
| East 60th Street                                                            |                                           |                                          |                      |        |  |  |
| City *                                                                      |                                           | State*                                   | State*               |        |  |  |
| Huntington Park                                                             |                                           | CA                                       | CA                   |        |  |  |
| Zip *                                                                       |                                           | Country *                                | Country *            |        |  |  |
| 90255                                                                       |                                           | United St                                | United States 🗸      |        |  |  |
| Communication Type*                                                         | Email*                                    | r@3diemail.                              | Primary              |        |  |  |
| Communication Type*                                                         | Email* huntingtonparke                    | r@3diemail.                              | Primary              |        |  |  |
| Communication Type*       Email     ✓       Communication Type*       Phone | Email*<br>huntingtonparke<br>Country Code | rr@3diemail.<br>Phone*<br>(234) 567-891( | Primary<br>Extension | Primar |  |  |
| Communication Type*<br>Email<br>Communication Type*<br>Phone                | Email*<br>huntingtonparko<br>Country Code | r@3diemail. Phone*<br>(234) 567-891(     | Primary<br>Extension | Primar |  |  |
| Communication Type*                                                         | Email*                                    | rr@3diemail.                             | Primary              |        |  |  |

5. The contacts table will be updated. If the "Owner" contact is missing any information in the grid Email, Phone, etc.), click on the 3-dot Action menu as shown below to edit the contact details.

| Columns > Sea          |              |          |                                                                |                |                      | Search                                   |        |  |
|------------------------|--------------|----------|----------------------------------------------------------------|----------------|----------------------|------------------------------------------|--------|--|
| Associated to asset as | Contact Type | Name     | Address ↑                                                      | Phone Number   | Email                | Contact Preference                       | Action |  |
| Owner                  | Individual   | Jane Doe | 100 HP Avenue Huntington<br>Park CA 90001 US                   | (123) 456-7890 | jane@3diemail.com    | Billing Contact.Primary<br>Owner Contact | 1      |  |
| Owner                  | Individual   | John Doe | 100 Huntington Drive<br>Huntington Park California<br>91801 US | (567) 890-9890 | ownerhp@3diemail.com |                                          | 1      |  |
| Owner                  | Individual   | HP Owner |                                                                |                | hpowner@3diemail.com |                                          | 1      |  |

6. Select the "Edit" action.

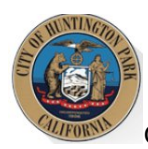

| Columns 🕨              |              |          |                                                                |                |                      | C Sea                                     | rch    |
|------------------------|--------------|----------|----------------------------------------------------------------|----------------|----------------------|-------------------------------------------|--------|
| Associated to asset as | Contact Type | Name     | Address ↑                                                      | Phone Number   | Email                | Contact Preference                        | Action |
| Owner                  | Individual   | Jane Doe | 100 HP Avenue Huntington<br>Park CA 90001 US                   | (123) 456-7890 | Jane@3diemail.com    | Billing Contact, Primary<br>Owner Contact | I      |
| Owner                  | Individual   | John Doe | 100 Huntington Drive<br>Huntington Park California<br>91801 US | (567) 890-9890 | ownerhp@3diemail.com | Edit                                      | :      |
| Owner                  | Individual   | HP Owner |                                                                |                | hpowner@3diemail.com |                                           | 1      |

7. The 'Edit Contact' pop up will appear. Many of the required fields may be missing (i.e., Ownership %, Phone, Email, etc.). Enter the required information and then Save the contact.

| Address Line 1 *         | Address 2     |  |
|--------------------------|---------------|--|
| 2705 East Slauson Avenue |               |  |
| City *                   | State*        |  |
| Huntington Park          | CA            |  |
| Zip *                    | Country *     |  |
| 90255                    | United States |  |
|                          |               |  |

#### **Contact Details**

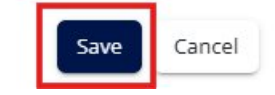

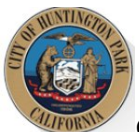

8. The contacts table will be updated. Next, click on the "Contact Preferences" button to set the preferences for the contacts. You may already see preset values for this on your property. You can edit/modify this at any time.

| Columns 🕨              |              |          |                                                                |                |                      | C Sea                                     | rch    | C |
|------------------------|--------------|----------|----------------------------------------------------------------|----------------|----------------------|-------------------------------------------|--------|---|
| Associated to asset as | Contact Type | Name     | Address ↑                                                      | Phone Number   | Email                | Contact Preference                        | Action |   |
| Owner                  | Individual   | Jane Doe | 100 HP Avenue Huntington<br>Park CA 90001 US                   | (123) 456-7890 | jane@3dlemail.com    | Billing Contact, Primary<br>Owner Contact | i      |   |
| Owner                  | Individual   | John Doe | 100 Huntington Drive<br>Huntington Park California<br>91801 US | (567) 890-9890 | ownerhp@3diemail.com | Edit                                      | I      |   |
| Owner                  | Individual   | HP Owner |                                                                |                | hpowner@3diemail.com |                                           | 1      |   |

9. The 'Contact Preferences' pop up will appear. Select the "Billing Contact". This contact will be the recipient of the communications from the program. Next, select the Primary Owner Contact. This can also be the same as the Billing Contact. Save your preferences using the "Save" button.

| Contact Preferences                                                                                                    |                                          |                                                                                                    |                                                                    |  |  |
|----------------------------------------------------------------------------------------------------|------------------------------------------|----------------------------------------------------------------------------------------------------|--------------------------------------------------------------------|--|--|
| Billing Contact                                                                                                    |                                          | Primary Owner Contact                                                                                                   |                                                                    |  |  |
| John Smith (Owner)                                                                                                    | ~                                        | John Smith (Owner)                                                                                                    | ~                                                                  |  |  |
| The selected Billing Contact will be the recipient of all n<br>registration requirements. The Primary Owner Contact<br>provisions of the Rent Stabilization and Just Cause Evict<br>Program. | otices, invo<br>may be cor<br>ion Ordina | ices, and mailed communications regar<br>ntacted for the purpose of communicat<br>nce and general updates from the Rent | rding the annual<br>ions about the<br>Stabilization<br>Save Cancel |  |  |

10. The Contacts table will be updated. If there are additional Property Manager(s) or Property Owner(s) associated with the property, you can add them using the "Add Contact" button.

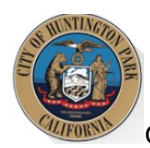

| Columns •              |              |          |                                                                |                |                      | C Search                                  |        | 0 |
|------------------------|--------------|----------|----------------------------------------------------------------|----------------|----------------------|-------------------------------------------|--------|---|
| Associated to asset as | Contact Type | Name     | Address ↑                                                      | Phone Number   | Email                | Contact Preference                        | Action |   |
| Owner                  | Individual   | Jane Doe | 100 HP Avenue Huntington<br>Park CA 90001 US                   | (123) 456-7890 | Jane@3diemail.com    | Billing Contact, Primary<br>Owner Contact | i      |   |
| Owner                  | Individual   | John Doe | 100 Huntington Drive<br>Huntington Park California<br>91801 US | (567) 890-9890 | ownerhp@3diemail.com | Edit                                      | I      |   |
| Owner                  | Individual   | HP Owner |                                                                |                | hpowner@3diemail.com |                                           | 1      |   |

#### Step 2: Determine Exemption Eligibility

There are different reasons why your property may qualify for an Exemption. You can read through the Ordinance to see which, if any, exemption reasons may apply to you and your property.

Technically, if your property does qualify for an exemption and it is granted by the Rent Stabilization Program, you are not required to add any units to your property. However, it is not guaranteed that your property exemption will be granted. It may also not be a permanent exemption.

Some property exemptions are temporary, which means in the future, you will be required to provide unit and tenancy information for the rental units on your property. If you believe that your exemption may be temporary, you can elect to add units before submitting the Exemption application for Staff review.

Follow the steps in this section if you would like to add units to your property before submitting a Property Exemption application. If not, you can skip ahead to Step 3.

#### Step 2A: Property Site Address(es)

Your property will have only the primary site address (primary address for mailing) added to it. Some properties are large and may contain more than one site address. Please review the Address(es) associated with your property and follow the steps listed below if changes are required.

\***Note**: the site address(es) will also be used as the unit's mailing address. You will be required to select the mailing address associated with each unit. Please ensure this data is accurate.

1. Scroll to the Address area. You will be able to manage the site addresses from this section. The Address listed on the property is the primary site address. Check to see if this looks correct. If it does not look accurate, click on the Edit icon next to the address to modify it, as shown below.

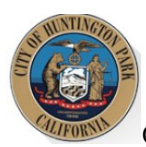

| Overview 🔂 Rent Registry |                                                                         |
|--------------------------|-------------------------------------------------------------------------|
| Property Address         |                                                                         |
| Inge View                | Address + Add Primary Address 7000 STATE ST HUNTINGTON PARK CA 90255 US |

2. The 'Edit Site Address' pop up will appear. Modify the necessary information and save your changes.

| Edit Site Address |               | ×           |
|-------------------|---------------|-------------|
| Address 1*        | Address 2     |             |
| 7000 STATE ST     |               |             |
| City*             | State*        |             |
| HUNTINGTON PARK   | CA            |             |
| Zip*              | Country*      |             |
| 90255             | United States | ~           |
| Primary           |               |             |
|                   |               |             |
|                   |               | Save Cancel |

3. If a new site address needs to be added, click on the "Add" button.

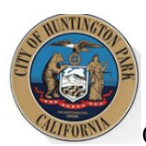

| Cverview Rent Registry |                                                                         |      |
|------------------------|-------------------------------------------------------------------------|------|
| Property Address       |                                                                         |      |
|                        | Address<br>Prinary Address<br>7000 STATE ST HUNTINGTON PARK CA 90255 US | +Add |
| Image View Map View    |                                                                         |      |

4. The 'Add Site Address' pop up will appear. Enter the required information (Address Line 1, City, Zip) and save your changes.

| Add Site Address |               | ×           |
|------------------|---------------|-------------|
| Address 1*       | Address 2     |             |
| City*            | State*        |             |
|                  | CA            |             |
| Zip*             | Country*      |             |
|                  | United States | ~           |
| Primary          |               |             |
|                  |               | Save Cancel |

5. The Addresses section will be updated with the newly added site address. Repeat as needed until all the site addresses associated with your property are added.

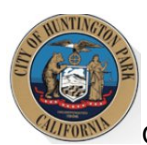

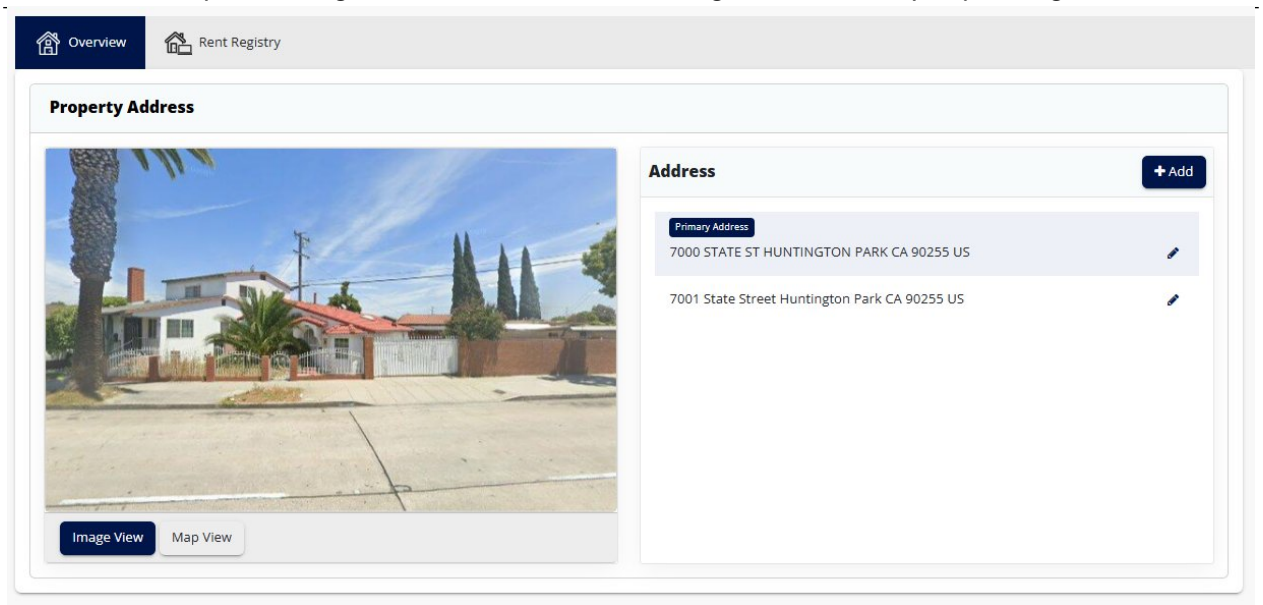

#### Step 2B: Add Unit(s)

You now can add units to your property and provide details regarding the occupancies of these units. Adding units is an activity that you will only need to complete once. Once the inventory of units is established on your property, you will only need to provide updates to the occupancies and rents of those units moving forward. Follow the steps listed below to add unit(s) to your property.

\***Note:** not every unit field will be explained in this guide. If you have specific questions, contact the Huntington Park Rent Stabilization Program.

1. Scroll down to the Unit Inventory area. Click on the "Add Unit" button to begin adding a unit to your property.

| Unit Inver   | ntory                |                     |             |                |              |              |                                       |                         |                       |                               | + Ad          | ld Unit |
|--------------|----------------------|---------------------|-------------|----------------|--------------|--------------|---------------------------------------|-------------------------|-----------------------|-------------------------------|---------------|---------|
|              |                      |                     |             |                |              |              |                                       | Export to Excel         | 0                     | Search                        |               | ۹       |
| Drag a colum | nn header and drop   | it here to group by | that column |                |              |              |                                       |                         |                       |                               |               |         |
| History      | Unit Site<br>Address | Unit Number         | Status      | Occupancy Type | Initial Rent | Current Rent | Apparent<br>Maximum<br>Allowable Rent | Occupancy Start<br>Date | Date<br>Rece<br>Incre | e of Most<br>ent Rent<br>ease | Action        |         |
|              |                      |                     |             |                |              |              |                                       |                         |                       |                               |               |         |
| H 4 (        | 0 🕨 🍽 5              | ✓ items             | per page    |                |              |              |                                       |                         |                       | No ite                        | ms to display | Ċ       |

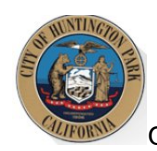

2. Select the Unit's Site Address from the dropdown as shown below. This dropdown will contain all the added property site addresses. If you realize an address is missing, you can close this window and add it in the 'Address' section of the property page. The selected address should be part of the unit's mailing address.

| Add Unit                                   |                          |               | ×             |
|--------------------------------------------|--------------------------|---------------|---------------|
| * Associate to: Site Address ®<br>Select ✓ | 🗌 No Unit Number         | * Unit Number |               |
| * Property Type Select                     |                          |               |               |
|                                            | Occupant Type     Soloct |               |               |
|                                            | Select                   |               |               |
|                                            | Select                   |               | Cancel Submit |

3. Next, we need to know the name of the unit. This, too, should be part of the unit's mailing address. If the unit does not have a specified name, click the 'No Unit Number' checkbox. This would indicate that the site address doubles as the unit address.

| Add Unit                                              |                  |               | ×             |
|-------------------------------------------------------|------------------|---------------|---------------|
| * Associate to: Site Address ③                        | 🗆 No Unit Number | • Unit Number |               |
| 6507 Bissell St Huntington Park CA 90255 US-Parcels 🗸 |                  |               |               |
| * Property Type                                       |                  |               |               |
| Select v                                              |                  |               |               |
|                                                       | * Occupant Type  |               |               |
|                                                       | Select           |               | ~             |
|                                                       |                  |               |               |
|                                                       |                  |               | Cancel Submit |

4. In some places, you will be asked to enter a date. First click on the calendar.

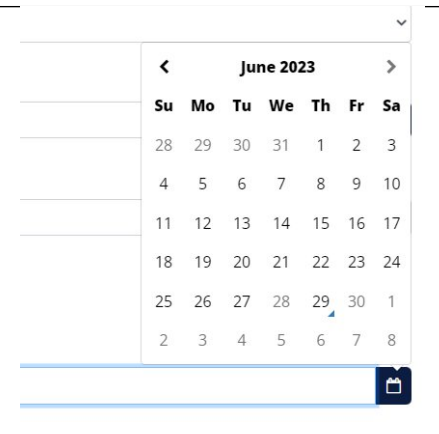

5. If you need to scroll to a different year, first click on the Month Year located at the top of the calendar. When you do so, the calendar will change to a monthly calendar.

| <   | 20  | 23  |     |
|-----|-----|-----|-----|
| Jan | Feb | Mar | Apr |
| May | Jun | Jul | Aug |
| Sep | Oct | Nov | Dec |

6. If you need to see a selection of years, rather than months, click on the Year at the top of the calendar.

| <    | 2018 | -2029 |      |
|------|------|-------|------|
| 2018 | 2019 | 2020  | 2021 |
| 2022 | 2023 | 2024  | 2025 |
| 2026 | 2027 | 2028  | 2029 |

- 7. Then you can use the left right arrows to scroll to the desired year.
- 8. Continue on the rest of the form and enter the required fields listed in the pop up to continue adding the unit to your property. Note that some field selections may require you to provide more information. The required fields will contain a red asterisk (\*) next to them. The form cannot be saved until all required fields are entered. Once all the required information is entered, click on the "Submit" button.

| Add Unit                                                                            |                        |               | ×             |
|-------------------------------------------------------------------------------------|------------------------|---------------|---------------|
| Associate to: Site Address      6507 Bissell St Huntington Park CA 90255 US-Parcels | 🗆 No Unit Number       | * Unit Number |               |
| * Property Type Select                                                              | ·                      |               |               |
|                                                                                     | * Occupant Type Select |               | ~             |
|                                                                                     |                        |               | Cancel Submit |

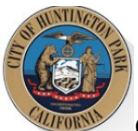

9. The Unit Inventory table will be updated. Each unit that gets added will have its own Action menu on the right. If you made any error in the entry, you would use the Action menu to select the 'Edit' option and correct the details. Repeat these steps to add all the units on your property.

|               |                                                         |                      |            |                |              |              |                                       | Export to Ex         | cel C Sea                               | rch    | ( |
|---------------|---------------------------------------------------------|----------------------|------------|----------------|--------------|--------------|---------------------------------------|----------------------|-----------------------------------------|--------|---|
| orag a column | header and drop it here t                               | o group by that colu | nmı        |                |              |              |                                       |                      |                                         |        |   |
| listory       | Unit Site Address                                       | Unit Number 1        | Status     | Occupancy Type | Initial Rent | Current Rent | Apparent<br>Maximum<br>Allowable Rent | Occupancy Start Date | Date of Most<br>Recent Rent<br>Increase | Action |   |
|               | 5963 Middleton                                          |                      |            |                |              |              |                                       |                      |                                         |        |   |
| Ð             | Street Huntington<br>Park CA 90255 US                   | 1                    | Non-Exempt | Tenant         |              | \$ 850.00    | \$ 850.00                             | 01/01/2025           | 01/01/2025                              | 1 👁    |   |
| Ð             | 5963 Middleton<br>Street Huntington<br>Park CA 90255 US | 2                    | Non-Exempt | Tenant         |              | \$ 900.00    | \$ 900.00                             | 01/01/2025           | 01/01/2025                              | 1.     |   |
| D             | 5963 Middleton<br>Street Huntington<br>Park CA 90255 US | 3                    | Non-Exempt | Tenant         |              | \$ 1,000.00  | \$ 1,000.00                           | 01/01/2025           | 01/01/2025                              | 1 👁    |   |

#### Step 3: Submit a Property Exemption Application

It is possible that your property may qualify for an Exemption. Follow the steps listed below to submit your request for Staff to review.

\***Note:** not every exemption field will be explained in this guide. If you have specific questions, contact the Huntington Park Rent Stabilization Program.

1. Scroll to the top of the Property page. Click on the blue "Action" button.

| Overview                     |                                                        |                   |            | Action - Back |
|------------------------------|--------------------------------------------------------|-------------------|------------|---------------|
| Property ID                  | : 15292                                                | Primary Parcel    | : HUN0121C |               |
| Site Address                 | : 5956 Middleton Street<br>Huntington Park CA 90255 US | Year Built        | : 1999     |               |
| Assessor Total Unit<br>Count | : 2                                                    | Total Units Added | : 1        |               |
| Property Status              | : Unit Discrepancy                                     |                   |            |               |

2. Select 'Apply for Property Exemption'.

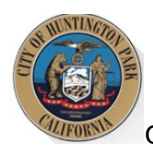

| Overview            |                             |                   |            | Action -                     | ← Back |
|---------------------|-----------------------------|-------------------|------------|------------------------------|--------|
| Property ID         | : 15292                     | Primary Parcel    | : HUN0121C | Apply for Property Exemption |        |
| Site Address        | : 5956 Middleton Street     | Year Built        | • 1000     | Show PIN                     |        |
|                     | Huntington Park CA 90255 US | Tear built        | . 1555     | Generate new PIN             |        |
| Assessor Total Unit | : 2                         | Total Units Added | : 1        | Download Registration Letter |        |
| Count               | t                           |                   |            | New Property Ownership       |        |
| Property Status     | : Unit Discrepancy          |                   |            | Edit APN                     |        |
|                     |                             |                   |            | View Property History        |        |

3. The property exemption application form will appear. Select the Exemption reason. You may be required to provide documentation to support your claim. Failure to provide adequate documentation may result in the denial of your claim. Enter the required fields and then submit your application.

| Apply for Property Exemption                                                                                                    |                                                                                                    |                                                             |
|----------------------------------------------------------------------------------------------------|----------------------------------------------------------------------------------------------------|-------------------------------------------------------------|
| <ul> <li>Please select the qualifying grounds for the property exemption</li> </ul>                                                                                                    |                                                                                                    |                                                             |
| Select                                                                                                    |                                                                                                    | ~                                                           |
| Comments                                                                                                    |                                                                                                    |                                                             |
| Declaration Statement  • By checking this box, I declare under penalty of perjury under the laws of t attachments included here are either original documents or true and correc Submitter's Info | the State of California that the information I have provided in this form is t<br>t copies of the original documents. | rue and correct to the best of my knowledge and belief. Any |
| * Full Name                                                                                                    | * Title                                                                                                    |                                                             |
|                                                                                                    | Select                                                                                                    | ~                                                           |
|                                                                                                    |                                                                                                    |                                                             |
|                                                                                                    |                                                                                                    | Cancel Submit                                               |

4. To confirm that your application was submitted successfully, scroll down to the "My Cases" section. You will see the Property Exemption Case in the 'Pending Review' status. You can check back periodically to see if it is approved or denied. You will also get an email notification once your Property Exemption case is processed.

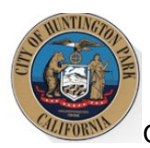

MINTA

City of Huntington Park Rent Stabilization Program Owner/Property Manager User Guide

| Case Number  | Created On Entity | Case Type          | Created On 🕴        | T | Updated Date        | T       | Status            |
|--------------|-------------------|--------------------|---------------------|---|---------------------|---------|-------------------|
|              |                   |                    |                     |   |                     |         |                   |
| 2023-2317553 | APN: 00814411     | Property Exemption | 06/23/2023 02:17 PM |   | 06/23/2023 02:17 PM | Theorem | Pending Review    |
| 2023-2316946 | APN: 00814411     | Rental Registry    | 05/17/2023 07:36 AM |   | 06/23/2023 02:01 PM |         | Registration Open |

If your Property Exemption application is approved, your property status will read "Property Exempt" as shown below. Your registration for the current fiscal year will be considered complete.

| HUNTINGTON P         | A R K<br>lifernia            |                                               |                   |               |
|----------------------|------------------------------|-----------------------------------------------|-------------------|---------------|
|                      | Subpages / Parcel Details    | New                                           |                   |               |
| Home Rent Registry > | 😤 Overview                   | Rent Registry                                 |                   |               |
| Admin >              | Overview                     |                                               |                   |               |
|                      | Property ID                  | : 15399                                       | Primary Parcel    | : Test2501311 |
|                      | Site Address                 | : 2503 Zoe Avenue Huntington Park CA 90255 US | Year Built        | : 1995        |
|                      | Assessor Total Unit<br>Count | : 1                                           | Total Units Added | : 0           |
|                      | Property Status              | : Property Exempt                             |                   |               |
|                      |                              |                                               |                   |               |

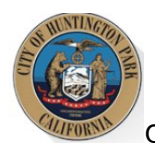

# What Does My Property Status Mean?

Your property status can tell you about the registration status of your property. Review the statuses and their meanings below:

| Property Status            | Meaning                                                                                                    |
|----------------------------|----------------------------------------------------------------------------------------------------|
|                            | The registration period is open, and you need to provide updated information about your property and submit for registration.                                                                                                    |
| Registration Open          | You may have submitted a property exemption and are waiting for staff to<br>review; your property may be in this status until your application is processed.<br>Check the status of your Property Exemption case to ensure it is not denied. If<br>so, you will be required to register.      |
| <b>Registration Denied</b> | Your registration was submitted, but Staff denied it due to some errors. You will need to review your inputs, make necessary edits, and re-submit the property.                                                                                                    |
| Unit Discrepancy           | Your property has been submitted for registration, and the number of units you<br>have added to the property does not match with the assessor's records. Your<br>property is flagged for Staff to review. You do not need to take action. Staff will<br>reach out if there are any questions. |
| Pending Staff Review       | Your property has been submitted for registration and there are exemption applications that still need to be reviewed by the Staff. You do <b>not</b> need to take action. Staff will reach out if there are any questions.                                                                   |
| Registration<br>Completed  | Your property has been submitted and registration has been completed successfully. You do <b>not</b> need to take action at this time.                                                                                                    |